**[B]**<sup>3</sup>

# PORTAL DO CAU

Segundo Fator de Autenticação

### SUMÁRIO

| 1. DEFINIÇÃO  | 3 |
|---------------|---|
| 2. E-MAIL     | 4 |
| 3. APLICATIVO | 6 |

#### 1. DEFINIÇÃO

O Segundo Fator de Autenticação (2FA) é um mecanismo de segurança que adiciona uma camada extra de proteção ao processo de login.

Além de exigir a senha (primeiro fator), o 2FA requer uma segunda forma de verificação, como um código enviado por e-mail ou um aplicativo de autenticação.

Para acessar o **Portal do CAU** através da Internet, o uso do 2FA é obrigatório.

#### 2. E-MAIL

Na tela de autenticação do Portal do CAU, preencha os campos de "**Usuário**" e "**Senha**" que recebeu por e-mail:

| [ <b>B</b> ]³<br>Acesso ao Sistema |  |
|------------------------------------|--|
| Usuário                            |  |
| Senha &                            |  |
| ESQUECEU SEU USUÁRIO?              |  |
| ESQUECEU SUA SENHA?                |  |

Será exibida uma tela para selecionar o método de autenticação, inicialmente teremos configurado a opção por **E-mail** (para adicionar o método por **Aplicativo**, veja **CADASTRAR APLICATIVO**), então selecione a opção "**Email 1**":

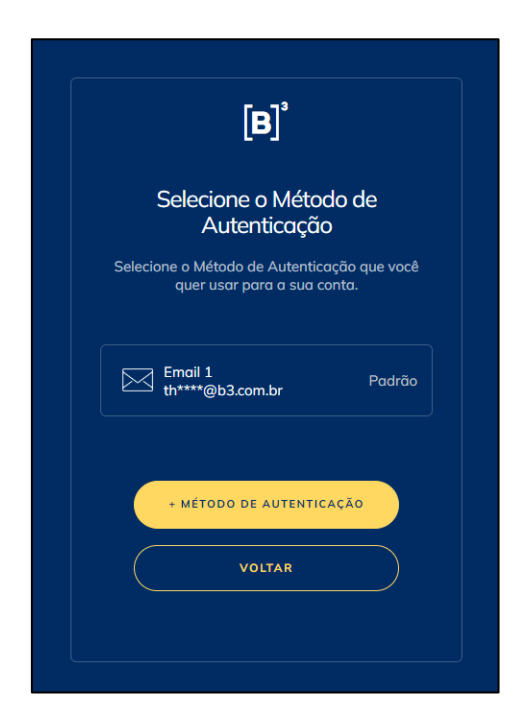

Na tela seguinte, será exigido um código enviado para o seu e-mail:

|             | [ <b>B</b> ] <sup>°</sup>                               |
|-------------|---------------------------------------------------------|
|             | 🖂 Email                                                 |
| Digite o có | idigo que você recebeu para concluir c<br>autenticação. |
| Código      |                                                         |
|             | Email enviado para:<br>th****@b3.com.br                 |
|             | ENTRAR                                                  |
|             | CANCELAR                                                |

O e-mail será enviado pelo remetente <<u>no-reply-auth@b3.com.br</u>>:

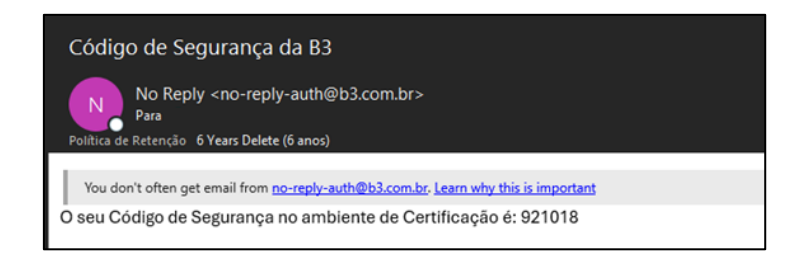

Ao preencher o código e clicar e "**Entrar**", deve ser exibida a mensagem de autenticação com sucesso:

| [B] <sup>3</sup> |
|------------------|
| Autenticado!     |

#### 3. APLICATIVO

O Segundo Fator de Autenticação inicial padrão é o **E-mail**, mas temos a opção de cadastrar a autenticação também por **Aplicativo**.

Após a tela de login, clique na opção "+ Método de Autenticação":

| [ <b>B</b> ] <sup>3</sup>                                                  |  |
|----------------------------------------------------------------------------|--|
| Selecione o Método de<br>Autenticação                                      |  |
| Selecione o Método de Autenticação que você<br>quer usar para a sua conta. |  |
| Email 1<br>th****@b3.com.br Padrão                                         |  |
| + MÉTODO DE AUTENTICAÇÃO                                                   |  |
| VOLTAR                                                                     |  |
|                                                                            |  |

Será exigido primeiro que valide um código enviado por **E-mail**:

|             | [ <b>B</b> ] <sup>°</sup>                 |                |
|-------------|-------------------------------------------|----------------|
|             | 🖂 Email                                   |                |
| Digite o có | digo que você recebeu po<br>autenticação. | ara concluir a |
| Código      |                                           |                |
|             | Email enviado para:<br>th****@b3.com.br   |                |
|             | ENTRAR                                    |                |
|             | CANCELAR                                  |                |

Após validado, selecione a opção "Aplicativo de Autenticação":

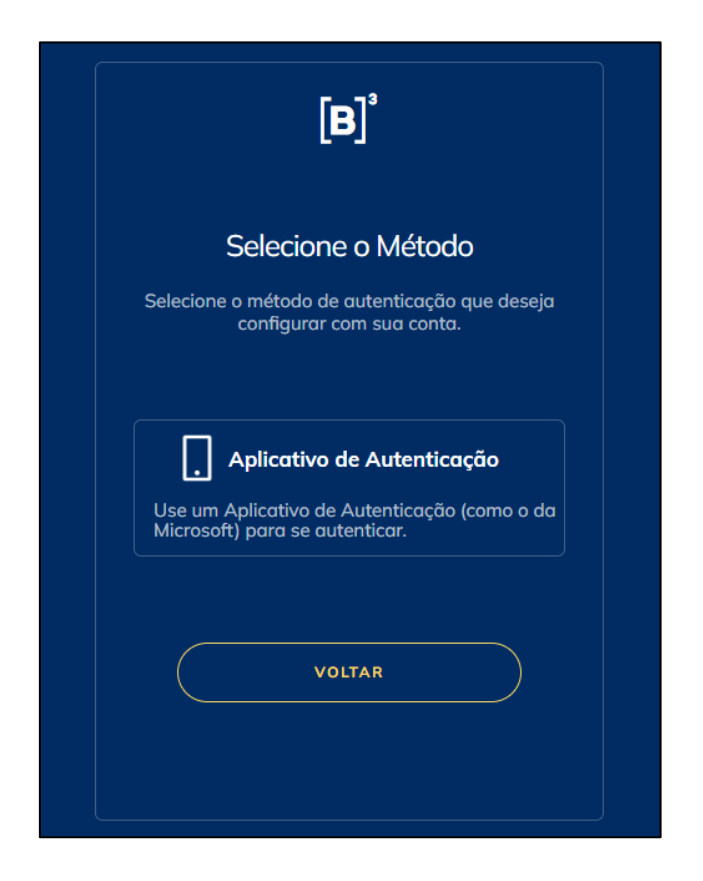

Na tela seguinte, será exibido um **QR Code**. Pelo seu celular, utilize um aplicativo de autenticação de segundo fator (ex.: *Microsoft Authenticator*) e digitalize o **QR Code** da tela:

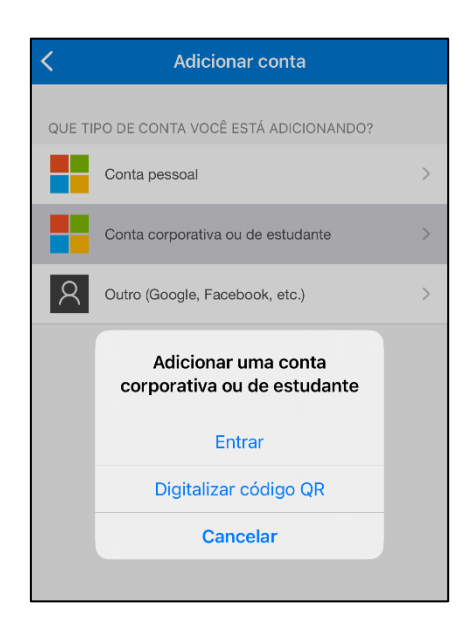

Preencha o código gerado no seu celular e finalize o cadastro.

Após a configuração, você terá a opção de autenticar com **E-mail** ou **Aplicativo de Autenticação**:

|        | <b>[B</b> ] <sup>*</sup>                                    |                  |
|--------|-------------------------------------------------------------|------------------|
|        | Selecione o Método<br>Autenticação                          | de               |
| Selec  | ione o Método de Autenticação<br>quer usar para a sua conto | o que você<br>a. |
| $\geq$ | Email 1<br>th****@b3.com.br                                 | Padrão           |
| []     | Aplicativo de Autenticação                                  |                  |
|        | + MÉTODO DE AUTENTICAÇÃ                                     | io               |
|        | VOLTAR                                                      |                  |

Para autenticar via **Aplicativo de Autenticação**, utilize o código que é gerado no aplicativo que configurou no seu celular.